## CARA MENJALANKAN PROGRAM

 Untuk Customer dapat mengakses aplikasi melalui website yang telah di hosting dengan link URL <u>https://telagangebel.online/id</u>, lalu customer akan ditampilkan halaman beranda.

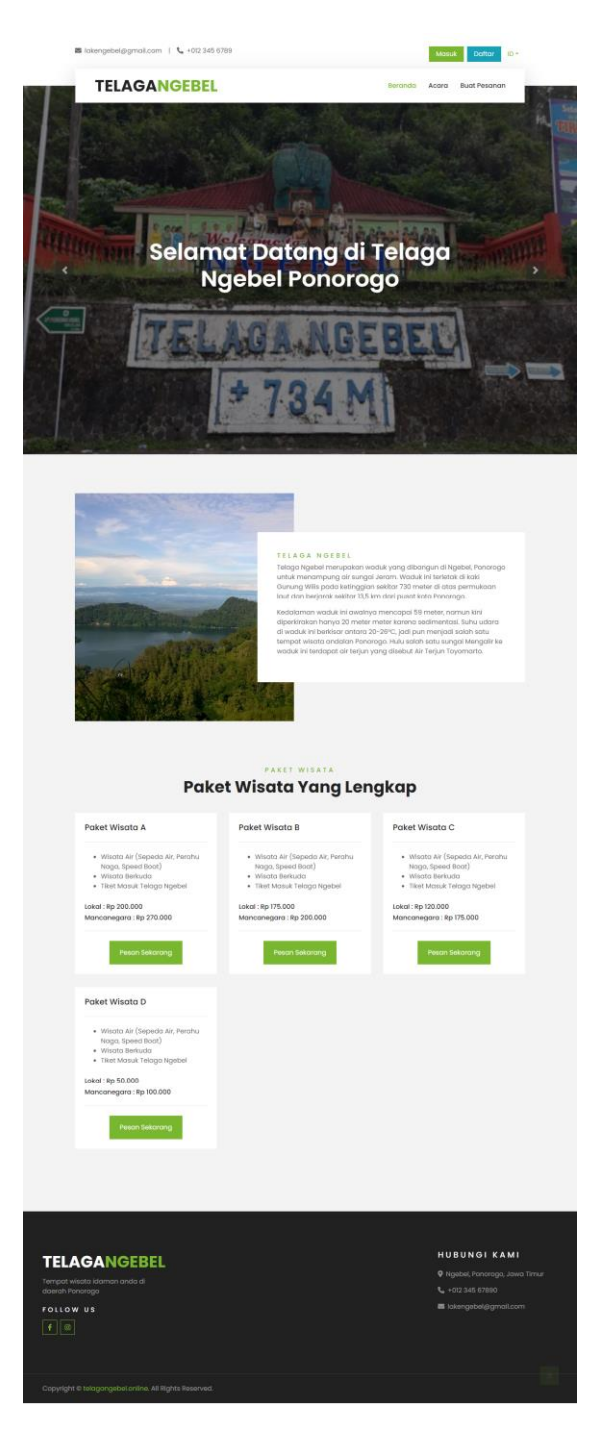

 Untuk Customer dapat memilih menu "Daftar" untuk pembuatan akun ketika ingin melakukan reservasi pesanan tiket. Maka Customer akan diarahkan ke halaman pendaftaran akun.

|   | DAFTAR<br>Daftarkan akun anda       |   |
|---|-------------------------------------|---|
| Ν | lama Lengkap                        |   |
|   | Masukkan nama lengkap Anda          |   |
| E | mail                                |   |
|   | Masukkan email Anda                 |   |
| K | (ata Sandi                          |   |
|   | Masukan kata sandi Anda             |   |
| ĸ | Confirmasi Kata Sandi               |   |
|   | Masukkan Konfirmasi Kata Sandi Anda |   |
|   | Daftar Sekarang                     | * |

 Kemudian user Customer dapat melakukan reservasi pada menu "Buat Pesanan", maka Customer akan diarahkan pada halaman buat reservasi dengan mengisi formulir terlebih dahulu.

| Silakan Buat R                                   | eservasi And | da       |
|--------------------------------------------------|--------------|----------|
| Tanggal Kunjungan<br>Pilih tanggal kunjungan And | da           | <b>#</b> |
| Kategori                                         |              |          |
| Pilih Kategori Wisatawan                         | )            | ~        |
| Paket Wisata                                     |              |          |
| Pilih Paket Wisata                               |              | Ý        |
| Harga Paket                                      |              |          |
| 0                                                |              |          |
| Dewasa                                           | Anak-anak    |          |
| 0                                                | 0            |          |
| Jumlah Bayar                                     |              |          |
| 0                                                |              |          |
| Metode Bayar                                     |              |          |
| Pilih Metode Bayar                               |              | ~        |
| Catatan                                          |              |          |
| Catatan                                          |              | le le    |
| Pesan Se                                         | ekarang      |          |

4. Setelah proses input formulir reservasi selesai user Customer dapat melihat list pesanan

pada menu "Pesanan Saya".

|                                                                       |                                                         | RES                                                         | FRVATI                                                                              |                                                  | NT N                                                        |                                                             |
|-----------------------------------------------------------------------|---------------------------------------------------------|-------------------------------------------------------------|-------------------------------------------------------------------------------------|--------------------------------------------------|-------------------------------------------------------------|-------------------------------------------------------------|
|                                                                       |                                                         | NL3                                                         |                                                                                     |                                                  |                                                             |                                                             |
|                                                                       |                                                         |                                                             |                                                                                     |                                                  |                                                             |                                                             |
|                                                                       |                                                         |                                                             |                                                                                     |                                                  |                                                             |                                                             |
|                                                                       |                                                         |                                                             |                                                                                     |                                                  |                                                             |                                                             |
|                                                                       |                                                         |                                                             |                                                                                     |                                                  |                                                             |                                                             |
|                                                                       |                                                         |                                                             |                                                                                     |                                                  |                                                             |                                                             |
| Show 50 ~ 6                                                           | entries                                                 |                                                             |                                                                                     |                                                  | Search:                                                     |                                                             |
| Show 50 v e<br>Tanggal v                                              | ntries<br>Kode                                          | Paket                                                       | Tanggal Kunjungan 🌢                                                                 | Jumlah Bayar 💧                                   | Search:<br>Metode Bayar (                                   | Status                                                      |
| Show 50 ✓ €<br><b>Tanggal →</b><br>28 Jan 2024                        | ntries<br>Kode 🕴<br>1706438027                          | Paket<br>Paket Wisata D                                     | Tanggal Kunjungan 🛛<br>24 Feb 2024                                                  | Jumlah Bayar (<br>120.034                        | Search:<br>Metode Bayar 🕅<br>Transfer                       | Status<br>Terbayar                                          |
| Show 50 ~ e<br>Tanggal ¥<br>28 Jan 2024<br>21 Jan 2024                | Node                                                    | Paket<br>Paket Wisata D<br>Paket Wisata B                   | Tanggal Kunjungan 🚺<br>24 Feb 2024<br>30 Jan 2024                                   | Jumlah Bayar 🚺<br>120.034<br>175.010             | Search:<br>Metode Bayar<br>Transfer<br>Transfer             | Status<br>Terbayar<br>Menunggu Verfikasi                    |
| Show 50 v e<br>Tanggal v<br>28 Jan 2024<br>21 Jan 2024<br>10 Jan 2024 | Notes<br>Kode<br>1706438027<br>1705847025<br>1704892844 | Paket<br>Paket Wisata D<br>Paket Wisata B<br>Paket Wisata C | Tanggal Kunjungan           24 Feb 2024           30 Jan 2024           19 Jan 2024 | Jumlah Bayar ()<br>120.034<br>175.010<br>120.000 | Search:<br>Metode Bayar ()<br>Transfer<br>Transfer<br>Tunai | Status<br>Terbayar<br>Menunggu Verifikasi<br>Menunggu Bayar |

 Untuk Admin dapat mengakses aplikasi melalui website yang telah di hosting dengan link URL <u>https://telagangebel.online/admin/login</u>, lalu admin akan ditampilkan halaman login.

6. Admin akan ditampilkan halaman dashboard setelah berhasil login.

| TELAGANGEBEL             |                          |                         |                             | C Admin<br>⊚ admin       |
|--------------------------|--------------------------|-------------------------|-----------------------------|--------------------------|
| 🕞 Beranda 🎘 Paket Wisata | overview<br>Dashboard    |                         |                             |                          |
| Event                    | တဲ့ 1                    | Total Reservation     4 | Total Revenue<br>Rp 175.001 | Total Register User<br>4 |
| S User Management        | Monthly Reservation 2024 |                         | Monthly Revenue 2024        |                          |
|                          | 4.0                      |                         | 600.000                     |                          |
|                          | 3.0                      |                         | 400.000                     |                          |
|                          | 2.0                      |                         | 300.000                     |                          |
|                          | 1.0                      |                         | 100.000                     |                          |
|                          | 0.0J:                    | anuary                  | 0.000                       | January                  |

7. Admin dapat mengelola beberapa menu pada sebelah kiri layar terdapat menu Paket Wisata, Event, Reservasi, dan User Management. Untuk sebagai contoh disini mengelola menu Paket Wisata pada sebelah kiri layar. Setelah itu admin akan ditampilkan halaman paket wisata. Admin dapat menambahkan data paket wisata pada tombol create paket wisata:

| TELAGANGEBEL         |                                 |                             |                   | C Admin<br>@ admin    |
|----------------------|---------------------------------|-----------------------------|-------------------|-----------------------|
| Beranda Paket Wisata | Paket Wisata                    |                             |                   | + Create Paket Wisata |
| Event                | Show 10 ~ entries               | Search: Search Paket Wisata |                   |                       |
| 3 User Management    | NAMA PAKET $\uparrow\downarrow$ | HARGA LOKAL                 | HARGA MANCANEGARA | ACTION                |
| U oo muugunen        | Paket Wisata A                  | 200.000                     | 270.000           | Actions ~             |
|                      | Paket Wisata B                  | 175.000                     | 200.000           | Actions ~             |
|                      | Paket Wisata C                  | 120.000                     | 175.000           | Actions ~             |
|                      | Paket Wisata D                  | 50.000                      | 100.000           | Actions ~             |
|                      | Showing 1 to 10 of 4 entries    |                             |                   |                       |

1) Tampilan halaman paket wisata

2) Tampilan halaman admin menekan tombol create, maka akan muncul pop-up tambah

## paket wisata

| TELAGANOCHEL |        | Add New Paket Wisata                  | × | 6               |  |
|--------------|--------|---------------------------------------|---|-----------------|--|
| () former    | Public | Nomo Poket * Input Nama Paket Wisata  |   |                 |  |
| E fast       | -      | Description                           |   | a last far that |  |
| (2 fear-ast  | -      | S C B I ∠ × F E E E E E E E E E E E E |   |                 |  |
|              | -      | Input Deskripsi Paket Wisata          |   | -               |  |
|              | -      |                                       |   |                 |  |
|              | -      | Harga Lokal *                         |   |                 |  |
|              | Press. | Input Harga Lokal                     |   | Antonio -       |  |
|              |        | Harga Mancanegara *                   | - |                 |  |
|              |        | Input Harga Mancanegara               | - |                 |  |
|              | -      | Close Save changes                    |   |                 |  |

3) Tampilan halaman edit paket wisata, maka akan muncul pop-up edit paket wisata

| TELAGANGEBEL      |            | Update Paket Wisata ×                                                                                                    | 6                                                                                                    |
|-------------------|------------|----------------------------------------------------------------------------------------------------|----------------------------------------------------------------------------------------------------|
| in terms          | Property 1 | Nama Paket *                                                                                                    | and the second second se |
| 2 Name Strain     |            | Paket Wisata A                                                                                                    |                                                                                                    |
| C Anna            |            | Description                                                                                                    | and increased in                                                                                                    |
| C Reserves        |            |                                                                                                    |                                                                                                    |
| A. contraposation | Anne       | <ul> <li>Wisata Air (Sepeda Air, Perahu Naga, Speed Boat)</li> <li>Wisata Berkuda</li> <li>Tiket Masuk Telaga Ngebel</li> </ul> | -                                                                                                    |
|                   | 1000       |                                                                                                    | And and a second second second second second second second second second second second second second second se                                                                                                    |
|                   | -          | Harga Lokal *                                                                                                    |                                                                                                    |
|                   | -          | 200000                                                                                                    | And and a second second second second second second second second second second second second second second se                                                                                                    |
|                   |            | Harga Mancanegara *                                                                                                    |                                                                                                    |
|                   | -          | 270000                                                                                                    |                                                                                                    |
|                   | -          | Close                                                                                                    |                                                                                                    |

 Tampilkan halaman konfirmasi hapus paket wisata, maka akan muncul pop-up konfirmasi hapus paket wisata.

| TELAGANGEBEL                                                                                                   |                             |                                                                          | C Admin<br>@ admin  |  |  |  |  |  |  |
|----------------------------------------------------------------------------------------------------|-----------------------------|--------------------------------------------------------------------------|---------------------|--|--|--|--|--|--|
| <ul> <li>Beranda</li> <li>Poket Wisata</li> <li>Event</li> <li>Reservasi</li> <li>있 User Management</li> </ul> | Paket Wisata                | Paket Wisata + Create Paket Wisata                                       |                     |  |  |  |  |  |  |
|                                                                                                    | Show 10 v en                | ×                                                                        | Search Paket Wisata |  |  |  |  |  |  |
|                                                                                                    | ΝΑΜΑ ΡΑΚΕΤ ↑↓               |                                                                          | ACTION              |  |  |  |  |  |  |
|                                                                                                    | Paket Wisata A              | Paket Wisata A                                                           | Actions ~           |  |  |  |  |  |  |
|                                                                                                    | Paket Wisata B              | Are you sure?<br>You want to delete this paket wisata:<br>Paket Wisata A | Actions ~           |  |  |  |  |  |  |
|                                                                                                    | Paket Wisata C              |                                                                          | Actions ~           |  |  |  |  |  |  |
|                                                                                                    | Paket Wisata D              | Yes, delete Cancel                                                       | Actions ~           |  |  |  |  |  |  |
|                                                                                                    | Showing 1 to 10 of 4 entrie | 25                                                                       |                     |  |  |  |  |  |  |
|                                                                                                    | Copyright © 2024 Telaga Ng  | abel. All rights reserved.                                               |                     |  |  |  |  |  |  |